## リモート授業の受け方

1. Microsoft Teams を立ち上げる

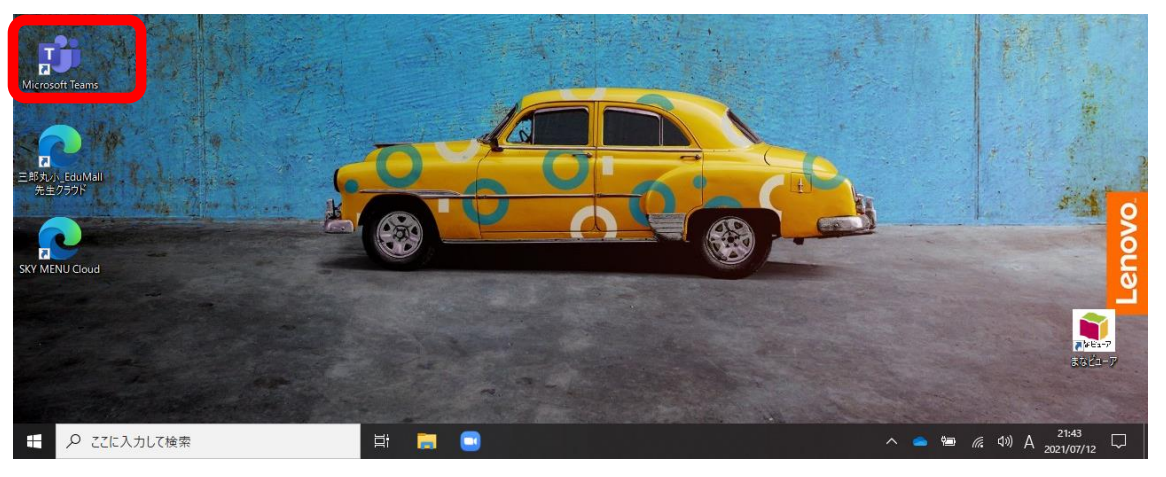

2.「すべてのチーム」をクリックし、「自分の学年・クラス」をクリック

| < >                      |                 | Q. 検索                              | – a ×            |
|--------------------------|-----------------|------------------------------------|------------------|
| Q<br>7774874             | く すべてのチーム       | 22 一般 投稿 ファイル Class Notebook 課題 成績 | (i) ⊥-₹ ©        |
| (=)                      |                 | _                                  |                  |
| < >                      |                 | Q 検索                               |                  |
| Q<br>77774ビディ            | ғ−ь             | = \$                               | 28 チームに参加/チームを作成 |
| (=)<br><del>7</del> 771- | あなたのチーム         |                                    |                  |
| 100<br>7-11              |                 |                                    |                  |
| 會]<br>課題                 | CONTRACTOR DEL  | 足 22                               |                  |
| <br>カレンダー                | 2214 三郎丸小学校(職員室 | 2214 83 6年2額                       |                  |
| S.<br>通話                 |                 |                                    |                  |

3. 青くなっている「参加」をクリック (授業が行われていないときには表示されません。)

| =<br>Fryk<br>F-4    | <b>2214_三</b> 郎丸小学校(職員 |    | 参加者のレポート<br>出席モレポートをダウンロードするには、ここをクリックして<br>ください                                                                                                    |       |
|---------------------|------------------------|----|----------------------------------------------------------------------------------------------------|-------|
| に<br>課題<br>カレンダー    | 般 ●                    | Ċ, | "General" で会議中 は終了しました: 14 分 20 秒<br>参加者のレポート                                                                                                    | 83 BS |
| 医通路                 |                        |    | 」 出席者レポートをダウンロードするには、ここをクリックして<br>ください                                                                                                    |       |
| ן<br>אוזידר<br>•••• |                        |    | <ul> <li>ジェンク</li> <li>ジェンク</li>     &lt;</ul> | 00:22 |
|                     |                        |    | 参加                                                                                                    |       |

4.「コンピューターの音声」にチェックをいれる(初めから入っている場合もある) マイクは「OFF」(黒い状態)にしておく

ビデオは「ON」(青い状態)にしておく

| 2               | 「」 コンビューターの音声 | ۰         |
|-----------------|---------------|-----------|
| これが ON→ ●       | РС Ф749222-л- | ÷<br>     |
|                 | 毛読の音声         |           |
| ■ ● 業 背景フィルター ② | 🖳 音声を使用しない    |           |
|                 | <b>*</b> v    | シセル 今すぐ参加 |

5. 画面右下の「今すぐ参加」をクリック

|   |            | 部屋の音声    |       | 0     |  |
|---|------------|----------|-------|-------|--|
| ŝ | <b>S</b> 1 | 音声を使用しない |       | 0     |  |
|   |            |          | キャンセル | 今すぐ参加 |  |
|   |            |          |       |       |  |

6. 発言があるときには、画面右上の 🔌 をクリックしてマイクを ON 🎐 にします。

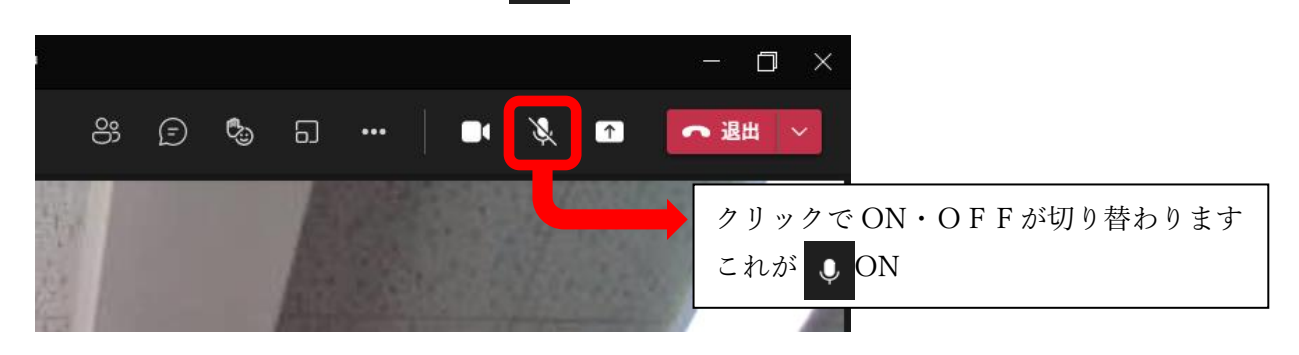

7. 授業後は「退出」ボタンで確実に部屋からでる。

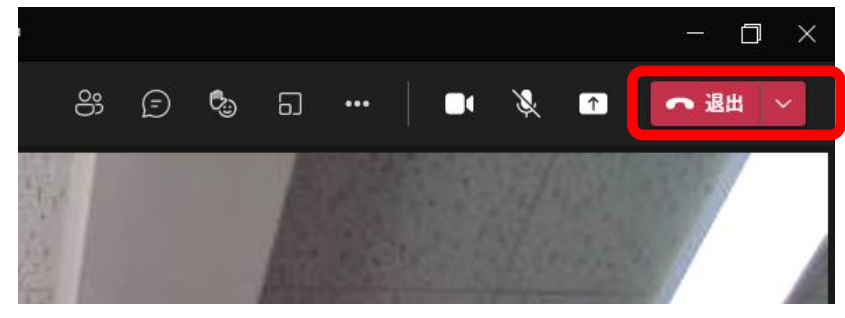